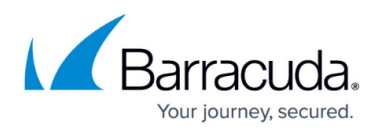

# Step 2 - Configure G Suite for Inbound and Outbound Mail

#### https://campus.barracuda.com/doc/74550009/

To deploy Barracuda Essentials with G Suite, you must have a G Suite Basic, Business, or Enterprise account. The legacy free edition of G Suite is missing key features required for this deployment. For details on upgrading your G Suite subscription, refer to the Google Support article <u>G Suite legacy free edition</u>.

<u>Google IP addresses</u> and user interfaces can change; refer to the <u>G Suite Administrator Help</u> <u>Center</u> for updates and configuration details.

You can specify the Barracuda Email Security Service as an *inbound mail gateway* through which all incoming mail for your domain is filtered before reaching your Google account. The Barracuda Email Security Service filters out spam and viruses, then passes the mail on to the Google mail servers. Use the **Configure Inbound Mail Flow** instructions below to configure.

You can also specify the Barracuda Email Security Service as the *outbound mail gateway* through which all mail is sent from your domain via your Google account to the recipient. As the outbound gateway, the Barracuda Email Security Service processes the mail by filtering out spam and viruses before final delivery. By configuring Google as described in **Configure Outbound Mail Flow** below, you instruct the Google mail servers to pass all outgoing mail from your domain to the Barracuda Email Security Service (the gateway server).

### Step 1. Launch the Barracuda Email Security Service Setup Wizard

1. Log into your Barracuda Cloud Control account. On the left side, select **Email Security**.

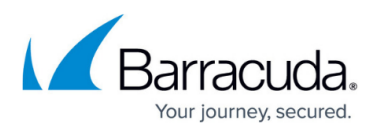

| Barracuda Cloud Control |   |
|-------------------------|---|
| Q Search                |   |
| The Home                | > |
| Backup                  | > |
| Email Security          | > |
| Archiver                | > |
| Web Security            |   |
| Vulnerability Manager   |   |
| Appliance Control       | > |
| WAF as a Service        |   |
| Sentinel                | > |

The Email Security wizard launches. Click **Next**.

2. Select the **Region** for your Data Center. Then click **Get Started**. After you select your Region, you cannot change it.

| The you believe your neg | ion, you cannot change in                    |                                    |
|--------------------------|----------------------------------------------|------------------------------------|
| Barracuda Email Security | Service Setup                                |                                    |
|                          |                                              |                                    |
|                          |                                              |                                    |
|                          |                                              |                                    |
| Salast Date              | Contor Dogion                                |                                    |
| Select Data              | a Center Region                              |                                    |
| Place your Barracu       | Ida Email Security Service in one of the ava | ailable data centers to store your |
| messages, logs, al       | nd settings within that region.              |                                    |
|                          |                                              |                                    |
| Data Captor              | Select Degion                                | 1                                  |
| Data Center              |                                              | this account ance selected         |
|                          | United States                                | i this account once selected.      |
|                          | United Kingdom                               |                                    |
|                          | Germany                                      |                                    |
|                          | Canada                                       |                                    |
|                          | Australia                                    |                                    |
|                          |                                              |                                    |
|                          |                                              | Cancel Get Started                 |

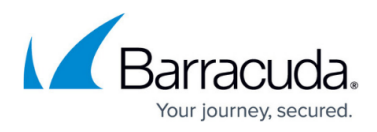

3. Enter the primary email domain you want to protect with Barracuda Email Security Service. Then click **Next**.

| Barracuda Email Securi             | ty Service Setup                                                                                                    | ×  |
|------------------------------------|----------------------------------------------------------------------------------------------------|----|
| Specify Primary Email<br>Domain    | Specify Primary Email Domain<br>Enter the primary email domain to be filtered. Additional domains can be added later. |    |
| 2 Specify Email Servers            | Example: barracudanetworks.com                                                                                        |    |
| 3 Configure Settings               |                                                                                                    |    |
| 4 Route Email Through<br>Barracuda |                                                                                                    |    |
|                                    | Previous                                                                                                    | xt |

4. The system automatically retrieves your current MX records and auto-fills that information as your Destination Server. If this is not the correct Destination Server, click **Remove** and add the Destination Server with the correct data.

If you want to add additional servers, enter data for those servers now.

After you properly configure the Destination Server, enter a valid User Name to test the mail server connection.

After you have determined that the settings are correct, click **Next**.

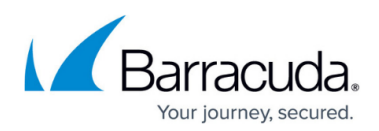

| Barracuda Email Secur              | ity Service Setup                                               |                                                   | 2                     |
|------------------------------------|-----------------------------------------------------------------|---------------------------------------------------|-----------------------|
|                                    | Verified! We successfully                                       | rerified all your Mail Servers. Click Next to     | continue!             |
| Domain                             | Specify Email Servers<br>Enter the hostname/IP address of the m | ail server for the domain you entered. Emails wil | be sent to this       |
| 2 Specify Email Servers            | Mail Servers                                                    |                                                   | Remove All            |
|                                    | Mail Server                                                     | Actions                                           | Status                |
| 3 Configure Settings               |                                                                 |                                                   | Add                   |
|                                    | aspmx.l.google.com                                              | Remove                                            | <ul> <li>1</li> </ul> |
| 4 Route Email Through<br>Barracuda | alt1.aspmx.l.google.com                                         | Remove                                            | 0                     |
|                                    | alt2.aspmx.l.google.com                                         | Remove                                            | <b>O</b> .            |
| 1                                  | Enter a valid email address to test emai                        | I server(s) configuration                         |                       |
|                                    | @                                                               | .email Test All Mail Servers                      | ,                     |
|                                    |                                                                 | Previous                                          | ip Next               |

- 5. Select your settings, accepting the default values or making changes if needed, then click **Next**.
- Barracuda Networks recommends verifying your domain via MX records with Priority 99. If you do not want to update MX records now, check the box and select a different method. In the first case, click Verify MX Records. Otherwise, click Confirm Validation.
   Note that after verifying your domain, any mail sent to your domain from another Barracuda ESS customer will be processed normally by your ESS account and not delivered via MX records.
- 7. When the verification is successful, click **Next**.

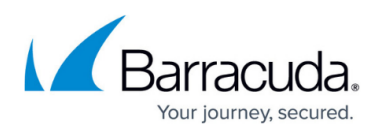

| Barracuda Email Secur            | rity Service Setup                                                                                                    | ×   |
|----------------------------------|----------------------------------------------------------------------------------------------------|-----|
| Specify Primary Email Domain     | Route Email Through Barracuda (Click here for more details )                                                                                                    |     |
| Specify Email Servers            | To Verify your domain and begin using the Barracuda Email Security Service, please change your MX records to the following:<br>Primary: d213251a.ess.barracudanetworks.com<br>Backup: d213251b.ess.barracudanetworks.com |     |
| Configure Settings               | Verify MX Records I do not want to route my e-mail through Barracuda at this time. Show me more options to verify domain ownership.                                                                                      |     |
| Route Email Through<br>Barracuda |                                                                                                    |     |
|                                  | Previous Skip N                                                                                                    | ext |

If the verification is not successful, a message appears, letting you know that the domain could not be verified.

If you are having DNS issues that you want to address, click **Skip** to exit the wizard. Behind the wizard, click the **Domains** tab to retry the validation.

8. Click **Finish** to finalize the setup and close the wizard.

# Step 2. Add Additional Email Domains (Optional)

You configured your primary email domain in Step 3 of the wizard, above.

Use the steps in the following section if you want to protect additional domains with Barracuda Email Security Service. If you are only protecting one domain, continue below with *Step 3. Configure Inbound Mail Flow*.

- 1. Log into the Barracuda Cloud Control as administrator. In the left panel, click **Email Security**. Select the **Domains** tab, then click **Add Domain**.
- 2. Enter the domain name and the Primary MX record for Google: (see Table 1 below).

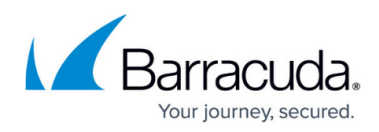

| Domain Name | domain.com         |
|-------------|--------------------|
| Mail Server | ASPMX.L.GOOGLE.COM |

- 3. Click **Add Domain**; the **Domain Settings** page displays, listing the new domain.
- 4. Click **Add Mail Server** and add the remaining four mail servers from Table 1 below.
- 5. Click **Save Changes** and then click the **Domains** tab at the top.
- 6. Click **Verify Ownership** and select one of the 3 methods to verify your domain.

| oppmy Land   |         |  |
|--------------|---------|--|
| aspink.i.got | gle.com |  |

| Domain Verification (?)                                                                                                    |
|----------------------------------------------------------------------------------------------------|
| Domains must be verified by proof of ownership before you can use the Barracuda Email Security Service to filter email.                                                                                                    |
| <ul> <li>MX records - Select this method if you have ADDED the MX record to your domain's DNS server. It is important that you add the records with a LOWER priority (eg: 99) MX records: d213507a.ess.barracudanetworks.com, d213507b.ess.barracudanetworks.com</li> <li>CNAME Records - Validate using CNAME entry provided and point to ess.barracuda.com.<br/>CNAME Token: barracuda33932710913.domain.com</li> <li>Email to the postmaster - Send a verification email to postmaster@domain.com</li> </ul> |
| Next                                                                                                    |

- 7. Repeat these steps, as needed, for additional domains before continuing with Step 3 below.
- 8. After the mail server is verified, the **Verified** icon displays in the **Status** column and a confirmation message displays at the top of the page.

#### Table 1. G Suite Destination Mail Servers

| Priority | G Suite Destination Mail Server |
|----------|---------------------------------|
| 10       | aspmx.l.google.com              |
| 20       | alt1.aspmx.l.google.com         |
| 20       | alt2.aspmx.l.google.com         |
| 30       | alt3.aspmx.l.google.com         |
| 30       | alt4.aspmx.l.google.com         |

### Step 3. Configure Inbound Mail Flow

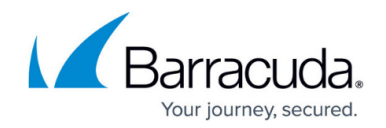

Before completing the steps in this section, verify your MX records display in the Barracuda Email Security Service MX records; otherwise mail delivery issues may be introduced.

- 1. Log into the G Suite admin console at <u>https://admin.google.com</u>.
- 2. From the Home page, go to Apps > Google Workspace > Gmail.
- 3. Select Spam, Phishing and Malware from the list.
- Click Inbound gateway, and select the Enable check box.
   Note: If you have an inbound gateway configured, you need to add only the Barracuda IP ranges.
- 5. Click Add under Gateway IPs.
- Enter the IP address/range for your Barracuda region.
   For example, if you are in the US region, type 64.235.144.0/20, click Save. Click Add and then type 209.222.80.0/21. Click Save again.

For other regions, refer to the IP addresses listed in <u>Barracuda Email Security Service IP Ranges</u>. 7. Select the following options:

- 1. Automatically detect external IP (recommended)
- Require TLS for connections from the email gateways listed above Note: if you are routing internal mail through Barracuda (default), you must also select Reject all mail not from gateway IPs.

| Inbound gateway | If you use email gateways to route incoming email, please enter them here to improve spam handling Learn more |     |
|-----------------|----------------------------------------------------------------------------------------------------|-----|
|                 | C Enable                                                                                                    |     |
|                 | 1. Gateway IPs                                                                                                |     |
|                 | IP addresses / ranges                                                                                         |     |
|                 | 64.235.144.0/20                                                                                               |     |
|                 | 209.222.80.0/21                                                                                               |     |
|                 |                                                                                                    | ADD |
|                 | Automatically detect external IP (recommended)                                                                |     |
|                 | Reject all mail not from gateway IPs                                                                          |     |
|                 | Require TLS for connections from the email gateways listed above                                              |     |
|                 | 2. Message Tagging                                                                                            |     |
|                 | Message is considered spam if the following header regexp matches                                             |     |
|                 | Changes may take up to 24 hours to propagate to all users.     Prior changes can be seen in Audit Ion         |     |

### Step 4. Internal Mail

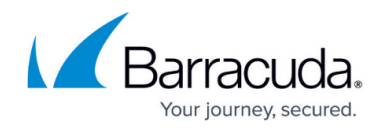

By default, your internal mail is sent out to your inbound MX record, which points to the Barracuda Email Security Service. This is by design for Google mail systems. To ensure that your internal mail stays internal, you must create a routing rule.

To configure a routing rule, follow the instructions below:

#### Step 1. Create Local Host

- 1. Log into the G Suite admin console at <u>https://admin.google.com</u>.
- 2. From the **Home** page, go to **Apps > Google Workspace > Gmail**.
- 3. Click **Hosts**.
- 4. Click Add Route. Enter a route name. For example, "Internal Mail".
- 5. Select Multiple hosts.
- 6. Enter the following **Primary host** details, and then click **Add Primary**.
  - 1. Hostname aspmx.l.google.com
  - 2. **Port** 25
  - 3. **Load** 100%
- 7. Enter the following **Secondary host** details, and then click **Add Secondary**.
  - 1. Hostname alt1.aspmx.l.google.com
  - 2. **Port** 25
  - 3. **Load** 100%
- 8. Under Options, select Require secure transport(TLS) and Require CA signed certificate.

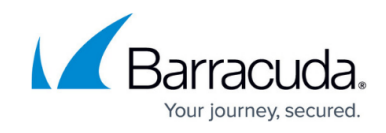

| Name                                                             |        | Learn more   |
|------------------------------------------------------------------|--------|--------------|
| Internal Mail                                                    |        |              |
| This field is required.                                          |        |              |
| Only parts numbered 25, 597, and 1024 through 65525 are allowed  |        |              |
| Only ports numbered 25, 587, and 1024 through 05555 are allowed. |        |              |
| Multiple hosts 💌                                                 |        |              |
| Primary                                                          | Load % | Actions      |
| aspmx.l.google.com : 25                                          | 100    | Delete       |
|                                                                  |        | ADD PRIMARY  |
| Secondary                                                        | Load % | Actions      |
| alt1.aspmx.l.google.co : 25                                      | 100    | Delete       |
|                                                                  | A      | DD SECONDARY |
|                                                                  |        |              |
| 2. Options                                                       |        |              |
| Require secure transport(TLS)                                    |        |              |
| Require CA signed certificate                                    |        |              |

# 9. Click **Save**.

### Step 2. Create Routing Rule

- 1. Navigate to **Apps > Google Workspace > Gmail**.
- 2. Click **Routing** at the bottom of the page.
- 3. Under the **Routing** section, click **Configure**.

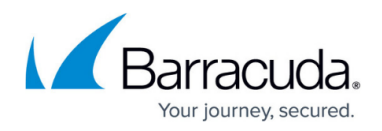

- 4. Enter a name for the rule. For example, "Internal Mail".
- 5. Under Email messages to affect, select Internal Sending.
- 6. Under For the above types of messages, do the following, click the Down arrow and then select Modify message.
  - 1. Select Change route.
  - 2. From the list of options, select the host you created above in *Step 1. Create a Local Host*.

# Barracuda Essentials

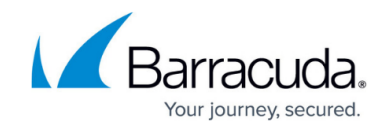

| 1. Email messages to affect   Inbound   Outbound   Internal - Sending   Internal - Receiving   2. For the above types of messages, do the following   Modify message   Headers   Add X-Gm-Original-To header   Add X-Gm-Spam and X-Gm-Phishy headers   Add custom headers   Subject   Prepend custom subject   Route   Change route                                                                                                    |
|----------------------------------------------------------------------------------------------------|
| <ul> <li>Inbound</li> <li>Outbound</li> <li>Internal - Sending</li> <li>Internal - Receiving</li> </ul> 2. For the above types of messages, do the following Modify message   Headers <ul> <li>Add X-Gm-Original-To header</li> <li>Add X-Gm-Spam and X-Gm-Phishy headers</li> <li>Add custom headers</li> </ul> Subject <ul> <li>Prepend custom subject</li> </ul> Route <ul> <li>Change route</li> <li>Also serverite spam</li> </ul>                                                                                                    |
| <ul> <li>Outbound</li> <li>Internal - Sending</li> <li>Internal - Receiving</li> <li>2. For the above types of messages, do the following</li> <li>Modify message  <ul> <li>Headers</li> <li>Add X-Gm-Original-To header</li> <li>Add X-Gm-Spam and X-Gm-Phishy headers</li> <li>Add custom headers</li> </ul> </li> <li>Subject <ul> <li>Prepend custom subject</li> </ul> </li> <li>Route</li> <li>Change route</li> <li>Also reroute snam</li> </ul>                                                                                                    |
| <ul> <li>Internal - Sending         <ul> <li>Internal - Receiving</li> </ul> </li> <li>For the above types of messages, do the following</li> <li>Modify message         <ul> <li>For the above types of messages, do the following</li> </ul> </li> <li>Modify message         <ul> <li>For the above types of messages, do the following</li> </ul> </li> <li>Modify message         <ul> <li>For the above types of messages, do the following</li> </ul> </li> <li>Modify message         <ul> <li>For the above types of messages, do the following</li> </ul> </li> <li>Modify message         <ul> <li>For the above types of messages, do the following</li> </ul> </li> <li>Modify message         <ul> <li>For the above types of messages, do the following</li> <li>Modify message             <ul> <li>For the above types of messages, do the following</li> <li>For the above types of messages, do the following</li> <li>For the above types of messages, do the following</li> <li>For the above types of messages, do the following</li> <li>For the above types of messages</li> <li>For the above types of messages</li> <li>For the above types of messages</li> <li>For the above types of messages</li> <li>For the above types of messages</li> <li>For the above types of messages</li> <li>For the above types of messages</li> <li>For the above types of messages</li> <li>For the above types of messages</li> <li>For the above types of messages</li> <li>For the above types of messages</li> <li>For the above types of messages</li> <li>For the above types of messages</li> <li>For the above types of messages</li> <li>For the above types</li></ul></li></ul></li></ul> |
| <ul> <li>Internal - Receiving</li> <li>2. For the above types of messages, do the following</li> <li>Modify message  <ul> <li>Headers</li> <li>Add X-Gm-Original-To header</li> <li>Add X-Gm-Spam and X-Gm-Phishy headers</li> <li>Add custom headers</li> </ul> </li> <li>Subject <ul> <li>Prepend custom subject</li> </ul> </li> <li>Route</li> <li>Change route</li> <li>Also reporte spam</li> </ul>                                                                                                    |
| 2. For the above types of messages, do the following  Modify message Headers Add X-Gm-Original-To header Add X-Gm-Spam and X-Gm-Phishy headers Add custom headers  Subject Prepend custom subject Route Also recruite snam                                                                                                    |
| Modify message   Headers   Add X-Gm-Original-To header   Add X-Gm-Spam and X-Gm-Phishy headers   Add custom headers   Subject   Prepend custom subject   Route   Change route                                                                                                    |
| Headers  Add X-Gm-Original-To header  Add X-Gm-Spam and X-Gm-Phishy headers  Add custom headers  Subject  Prepend custom subject  Route  Change route  Also reroute snam                                                                                                    |
| <ul> <li>Add X-Gm-Original-To header</li> <li>Add X-Gm-Spam and X-Gm-Phishy headers</li> <li>Add custom headers</li> <li>Subject</li> <li>Prepend custom subject</li> <li>Route</li> <li>Change route</li> <li>Also reroute snam</li> </ul>                                                                                                    |
| <ul> <li>Add X-Gm-Spam and X-Gm-Phishy headers</li> <li>Add custom headers</li> <li>Subject</li> <li>Prepend custom subject</li> <li>Route</li> <li>Change route</li> <li>Also reroute snam</li> </ul>                                                                                                    |
| Add custom headers  Subject  Prepend custom subject  Route  Change route  Also reroute snam                                                                                                    |
| Subject  Prepend custom subject  Route  Change route  Also reroute snam                                                                                                    |
| Prepend custom subject  Route Change route Also reroute snam                                                                                                    |
| Route Change route Also reroute spam                                                                                                    |
| Change route                                                                                                    |
| Also reroute snam                                                                                                    |
|                                                                                                    |
| Suppress bounces from this recipient                                                                                                    |
| Internal Mail 👻                                                                                                    |
| Envelope recipient                                                                                                    |
| Change envelope recipient                                                                                                    |
|                                                                                                    |
| Spam                                                                                                    |
| Bypass spam filter for this message                                                                                                    |
| Attachments                                                                                                    |
| CANCEL SAVE                                                                                                    |

7. Toward the bottom, click **Show options**. Under **Account types to affect**, select **Users** and **Groups**.

# Barracuda Essentials

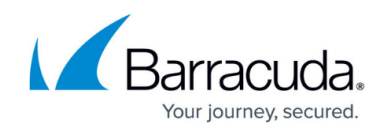

| Apply address lists to correspondents  Apply address lists to correspondents Bypass this setting for specific addreses / domains Only apply this setting for specific addreses / domains B. Account types to affect |  |
|----------------------------------------------------------------------------------------------------|--|
| Apply address lists to correspondents <ul> <li>Bypass this setting for specific addreses / domains</li> <li>Only apply this setting for specific addreses / domains</li> </ul> B. Account types to affect           |  |
| <ul> <li>Bypass this setting for specific addreses / domains</li> <li>Only apply this setting for specific addreses / domains</li> <li>B. Account types to affect</li> </ul>                                        |  |
| Only apply this setting for specific addreses / domains B. Account types to affect                                                                                                    |  |
| B. Account types to affect                                                                                                    |  |
|                                                                                                    |  |
| Users                                                                                                    |  |
| Groups                                                                                                    |  |
| Unrecognized / Catch-all                                                                                                    |  |
| C. Envelope filter                                                                                                    |  |
| Only affect specific envelope senders                                                                                                    |  |
| Only affect specific envelope recipients                                                                                                    |  |

#### 8. Click **Save**.

The new rule displays in the Routing section.

| Routing | Description   | Status  | Source          | Actions                 | ID    | Messages           | Consequences                   |
|---------|---------------|---------|-----------------|-------------------------|-------|--------------------|--------------------------------|
|         | Internal Mail | Enabled | Locally applied | Edit - Disable - Delete | cb206 | Internal - sending | Modify message<br>Change route |
|         |               |         |                 |                         |       |                    | ADD ANOTHER RULE               |

# Step 5. Configure Sender Policy Framework for Outbound Mail

To ensure Barracuda Networks is the authorized sending mail service of outbound mail from your Barracuda Email Security Service, add the Sender Policy Framework (SPF) record INCLUDE line of the SPF record for your sending mail server for each domain sending outbound mail. See <u>Sender Policy</u> <u>Framework for Outbound Mail</u> for INCLUDE entries based on your Barracuda Email Security Service instance.

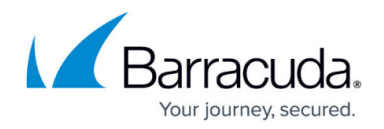

For example, your record will look similar to: v=spf1 include:\_spf.google.com include:spf.ess.barracudanetworks.com -all

- If you have an SPF record set up for your domain, edit the existing record, and add the following to the INCLUDE line for each domain sending outbound mail based on your Barracuda Email Security Service instance. For example: include:spf.ess.barracudanetworks.com -all
- If you do not have an SPF record set up for your domain, use the following value to create a TXT record that creates a HARD Fail SPF for your domain based on your Barracuda Email Security Service instance. For example: v=spf1 include:spf.ess.barracudanetworks.com all

For more information, see <u>Sender Authentication</u>.

# Step 6. Configure Outbound Mail Flow (Optional)

To ensure outbound mail delivery, contact <u>Barracuda Networks Technical Support</u> to have **Hosted Outbound Relay** enabled on your account. Failure to do so will result in undeliverable messages.

The steps in this section are taken from <u>G Suite Admin Help</u>.

- 1. Navigate to Apps > Google Workspace > Gmail.
- 2. Click **Routing** toward the bottom of the page.
- 3. Click Outbound gateway.
- 4. Enter the Outbound smart hostname provided to you in the settings for your domain within the Barracuda Email Security Service interface:

| Outbound gateway<br>Applied at | Learn more                                                                                                   |
|--------------------------------|----------------------------------------------------------------------------------------------------|
|                                | Route outgoing emails to the following SMTP server                                                           |
|                                | A If you authenticate outgoing email using an SPF record or DKIM, you may need to update your configuration. |
|                                | d12345.o.ess.barracudanetworks.com                                                                           |
|                                |                                                                                                    |
|                                | Changes may take up to 24 hours to propagate to all users.     Prior changes can be seen in <u>Audit log</u> |

5. Click **Save** in the bottom right corner.

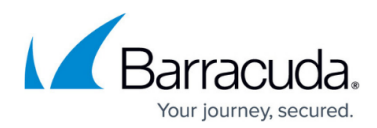

### Figures

- 1. essLogin.png
- 2. dataRegion.png
- 3. primaryDomain.png
- 4. specifyEmailServers.png
- 5. verifySuccess.png
- 6. addDomain.png
- 7. verifyOwnership.png
- 8. domainVerification.png
- 9. verifylcon.png
- 10. addRoutingRule2.png
- 11. addInternalMail.png
- 12. addRoutingRule.png
- 13. addRoutingRule1.png
- 14. newRule.png
- 15. outboundGateway1.png

© Barracuda Networks Inc., 2024 The information contained within this document is confidential and proprietary to Barracuda Networks Inc. No portion of this document may be copied, distributed, publicized or used for other than internal documentary purposes without the written consent of an official representative of Barracuda Networks Inc. All specifications are subject to change without notice. Barracuda Networks Inc. assumes no responsibility for any inaccuracies in this document. Barracuda Networks Inc. reserves the right to change, modify, transfer, or otherwise revise this publication without notice.